## Funding

In this section, you will be adding the insurance company who is financially responsible for the services provided for each individual.

NOTE: If there is more than one insurance company (ie: MH + a One Care), only ONE funding source can be OPEN at a time.

ONLY the same funding source can have multiple contracts open at the same time. (ie: MH dayhab: in person *and* ISS can both be open)

Having 2 open sources does NOT apply to two different insurance companies. You will receive the message below if you attempt to have 2 open sources from different companies, ie: CCA *and* MH or Tufts *and* MH. In this case, close the currently open funding source before adding.

MMETS

 $\times$ 

OK

You must close open funding records before adding this contract.

NOTE: Do NOT add the *same* funding source more than once. There should only be ONE contract for each insurance company.

The information that you entered in the prior two screens will automatically be populated.

| 🏟 Client    |                        |                                                           |                                                     |                      |                      |                |          |  |             |          | ×  |
|-------------|------------------------|-----------------------------------------------------------|-----------------------------------------------------|----------------------|----------------------|----------------|----------|--|-------------|----------|----|
| Name Key    | 56478 CLEVER, JUNE     |                                                           |                                                     |                      |                      |                |          |  |             |          |    |
| Client Info | Funding                |                                                           |                                                     |                      |                      |                |          |  |             |          |    |
|             | Co                     | ontract ID                                                | MA-MED-9990-13                                      | 00-610               |                      |                |          |  |             |          |    |
|             |                        | Descriptio                                                | MassHealth ISS S                                    | ervices              |                      |                |          |  |             |          |    |
|             | P<br>Mon<br>Funding so | Start Date [<br>Proc Code ]<br>Y Tue<br>purces: Select on | 10/5/2019<br>S5102<br>Y Wed<br>e to edit or click A | End Date<br>Modifier | TF<br>Thur<br>Source | Units<br>Y Fri | Y Sat    |  | N Sun N     | 1        |    |
|             | Contract               |                                                           | Description                                         |                      | StartDate            | EndDate        | e Closed |  | Closed? N   |          |    |
|             | MAMED9                 | 99013006100000                                            | ) MassHealth ISS                                    | Services             | 10/5/2019            |                | N        |  |             |          |    |
|             |                        |                                                           |                                                     |                      |                      |                |          |  | Add Funding | ) Source |    |
|             |                        |                                                           | _                                                   |                      | Save                 |                |          |  |             | Canc     | el |

When adding additional funding sources, you will need to make sure your contract has already been added: Adding a Contract

## Click on Add Funding Source:

| 🏟 Client    |                     |                          |             |         |        | —                | $\Box$ $\times$ |
|-------------|---------------------|--------------------------|-------------|---------|--------|------------------|-----------------|
| Name Key    | 56478 JUNE CLEVE    | R                        |             |         |        |                  |                 |
| (h. 114)    | Funding             |                          |             |         |        |                  |                 |
| Client Info | runding             |                          |             |         |        |                  |                 |
|             | Contract ID         | MA-MED-9990-1300-610     |             |         |        |                  |                 |
|             | Descriptio          | MassHealth ISS Services  |             |         |        |                  |                 |
|             |                     |                          |             |         |        |                  |                 |
|             | Start Date          | 10/5/2019 End D          | ate         |         |        |                  |                 |
|             | Proc Code           | S5102 Modifie            | r TF        | Units   | 1      |                  |                 |
|             | Mon Y Tue           | Wed Y                    | Thur Y      | Fri     | Y Sat  | N Sun N          |                 |
|             | Contract            | Description              | StartDate   | EndDate | Closed | Closed? N        |                 |
|             | MAMED99901300610000 | 0 MassHealth ISS Service | s 10/5/2019 |         | Ν      | Clobed. N        |                 |
|             |                     |                          |             |         |        |                  |                 |
|             |                     |                          |             |         |        | Add Funding Sc   | urce            |
|             |                     |                          |             |         |        | - And Funding of |                 |
|             |                     |                          |             |         |        | -                |                 |
|             |                     | [                        | Save        |         |        |                  | Cancel          |

A Contract box will appear with a drop down with all active contracts to assign.

Fill out the Start Date, Proc Code, Modifier, Units and put Y in days of the week you want records created for (ie: day hab would be Mon-Fri, AFC would be Mon-Sun, etc.)

Click on Save

## **Closing a Funding Source:**

Click on the Contract in the box you want to close.

Once selected, enter a date in the **End Date** field. (see highlighted box below.)

**NOTE: ONLY** enter an end date if the funding source is, in fact, **closed.** Do **NOT** enter in future dates (ie: 1/1/2050).

| 🏟 Client                                                                                                    |                                          |                                                         |                    |         |        | _             |        | × |  |
|----------------------------------------------------------------------------------------------------|------------------------------------------|---------------------------------------------------------|--------------------|---------|--------|---------------|--------|---|--|
| Name Key                                                                                                    | 56478 JUNE CLEVE                         | R                                                       |                    |         |        |               |        |   |  |
| Client Info                                                                                                    | Funding                                  |                                                         |                    |         |        |               |        |   |  |
|                                                                                                    | Contract ID                              | MA-MED-9990-1300-610                                    |                    |         |        |               |        |   |  |
|                                                                                                    | Descriptio                               | MassHealth ISS Services                                 |                    |         |        |               |        |   |  |
| Start Date 10/5/2019 End Date<br>Proc Code 55102 Modifier TF Units 1<br>Mon v Tue v Wed v Thur v Fri v Sat N Sun N |                                          |                                                         |                    |         |        |               |        |   |  |
| Funding sources: Select one to edit or click Add Funding Source                                                    |                                          |                                                         |                    |         |        |               |        |   |  |
|                                                                                                    | Contract                                 | Description                                             | StartDate          | EndDate | Closed | Closed? N     |        |   |  |
|                                                                                                    | MAMED9998130061000<br>MAMED9990130061000 | 00 MassHealth - In Person<br>00 MassHealth ISS Services | 2/1/2024 10/5/2019 | N       | N<br>N |               |        |   |  |
|                                                                                                    |                                          |                                                         |                    |         |        | Add Funding S | iource |   |  |
| Save                                                                                                    |                                          |                                                         |                    |         |        |               |        |   |  |

Once the end date is entered, click Save.

NOTE: N in the Closed Funding field indicates that the funding source is OPEN.Y in the Closed Funding field indicates that the funding source is CLOSED.